## User Guide

Accept an Offer

The following steps illustrate how to accept a buyer's GeBIZ Mall offer.

1. Go to the "Buyer's Offer" page of the offer that you wish to review. BETA PRIVATE LIMITED. Camera Accessories

| Buyer's Offe                      | r                                                                                                    |                          |
|-----------------------------------|----------------------------------------------------------------------------------------------------|--------------------------|
|                                   |                                                                                                    | PENDING ON ACCEPTANC     |
| Purchase Order No. /<br>Issue No. | ALA000EPO15000002 / 0                                                                                | Issued on<br>17 Feb 2015 |
| Agency                            | Alpha Agency                                                                                         |                          |
| Payment Terms                     | Payment shall be 30 days upon completion of work or upon receipt of the invoice, whichever is later. |                          |
| Amount (Exclusive<br>of GST)      | 88.0 (SGD)                                                                                           |                          |

- 2. After reviewing the offer, click "Accept".

|   | Delivery Destination  | 55 Alpha Road #01-05 Alpha House |  |  |  |
|---|-----------------------|----------------------------------|--|--|--|
|   | Delivery Date         | 19 Mar 2015                      |  |  |  |
|   | Delivery Terms        | Local Delivery                   |  |  |  |
| 2 | DSLR Sling Camera Bag |                                  |  |  |  |
|   | Unit of Measurement   | EACH                             |  |  |  |
|   | Unit Price            | 38.0000 (SGD)                    |  |  |  |
|   | Quantity              | 1.0                              |  |  |  |
|   | Delivery Destination  | 55 Alpha Road #01-05 Alpha House |  |  |  |
|   | Delivery Date         | 19 Mar 2015                      |  |  |  |
|   | Delivery Terms        | Local Delivery                   |  |  |  |
|   |                       | Cancel Reject Accept             |  |  |  |

3. Click "Yes" to confirm the acceptance.

| SETA PRIVATE L                    | CONFIRMATION                                |  |                 |
|-----------------------------------|---------------------------------------------|--|-----------------|
| Buyers' O                         | Are you sure you want to accept this offer? |  |                 |
|                                   | No                                          |  | 3 ON ACCEPTANCE |
| Purchase Order No. /<br>Issue No. |                                             |  | 2015            |
|                                   |                                             |  |                 |
|                                   |                                             |  |                 |

4. Back at the "Buyer's Offer" page, note that the status of this offer has been updated to "Accepted".

| 1.000                        |                                                                                                    |             |
|------------------------------|----------------------------------------------------------------------------------------------------|-------------|
| uyer's Offe                  | r                                                                                                    |             |
|                              |                                                                                                    | ACCEPT      |
| Purchase Order No. /         | ALA000EPO15000002 / 0                                                                                | Issued on   |
| ssue No.                     |                                                                                                    | 17 Feb 2015 |
| Agency                       | Alpha Agency                                                                                         |             |
| Payment Terms                | Payment shall be 30 days upon completion of work or upon receipt of the invoice, whichever is later. |             |
| Amount (Exclusive<br>of GST) | 88.0 (SGD)                                                                                           |             |